## Tutorial do Data Studio para o Experimento de Mapeamento do Campo Magnético

## Abra o Data Studio

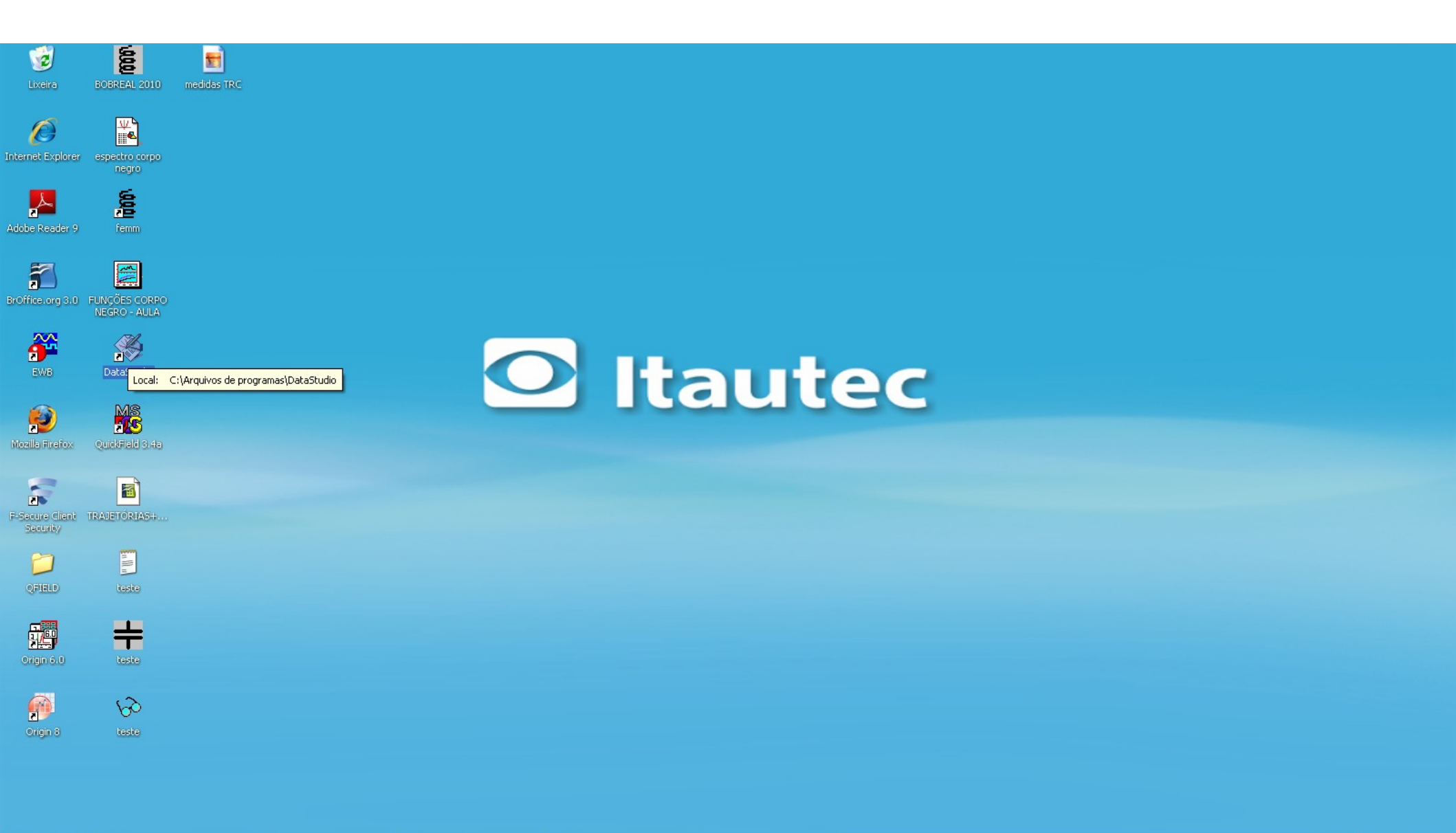

femm - teste

## Criando Novo Experimento

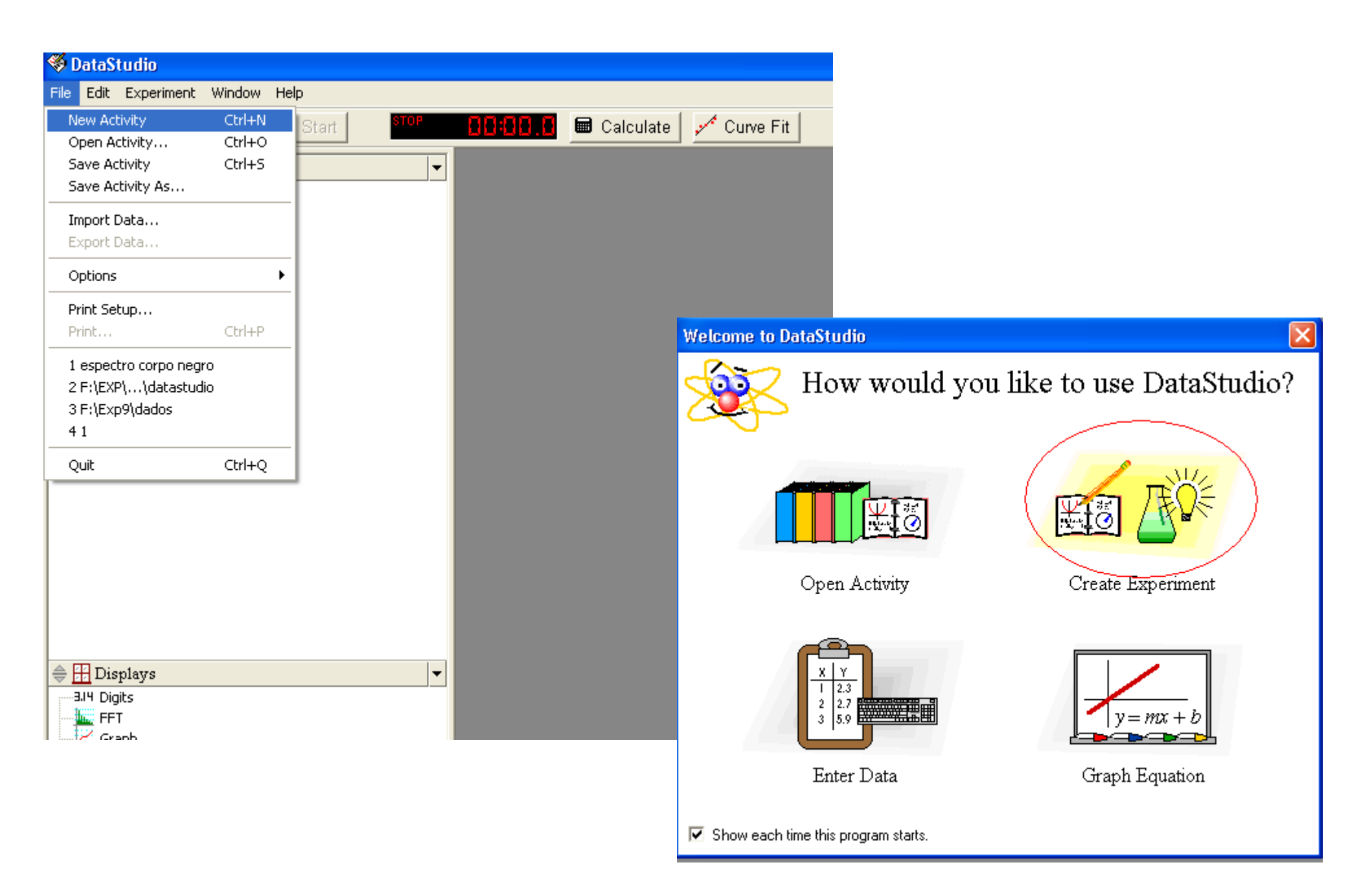

Em 'Sensors', selecione 'Magnetic Field Sensor' e arraste-o até o canal utilizado (no caso, A)

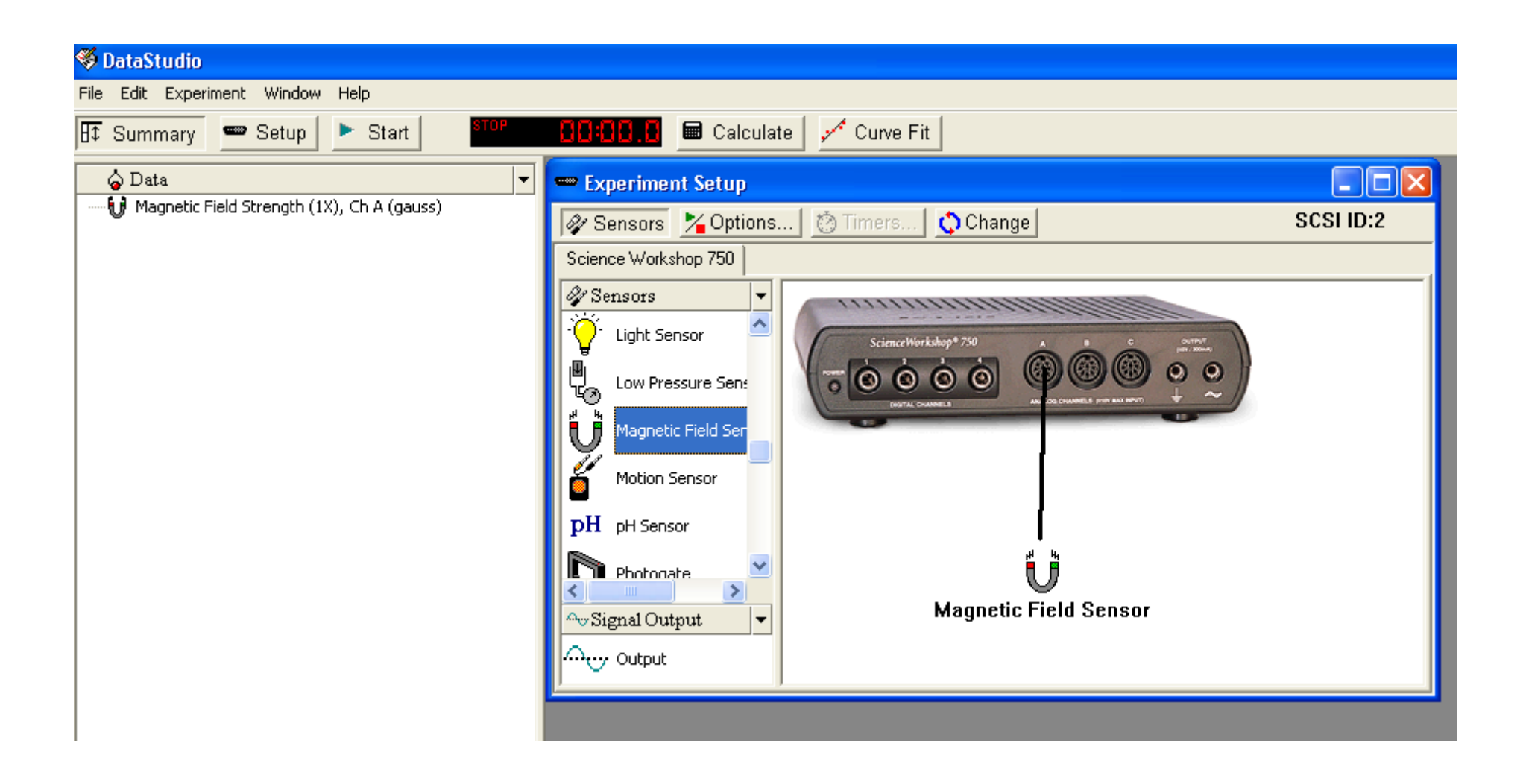

Ajuste as propriedades do sensor como indicado abaixo. Tome o cuidado de escolher o multiplicador (1x,10x ou 100x) de acordo com o que estiver selecionado no aparelho.

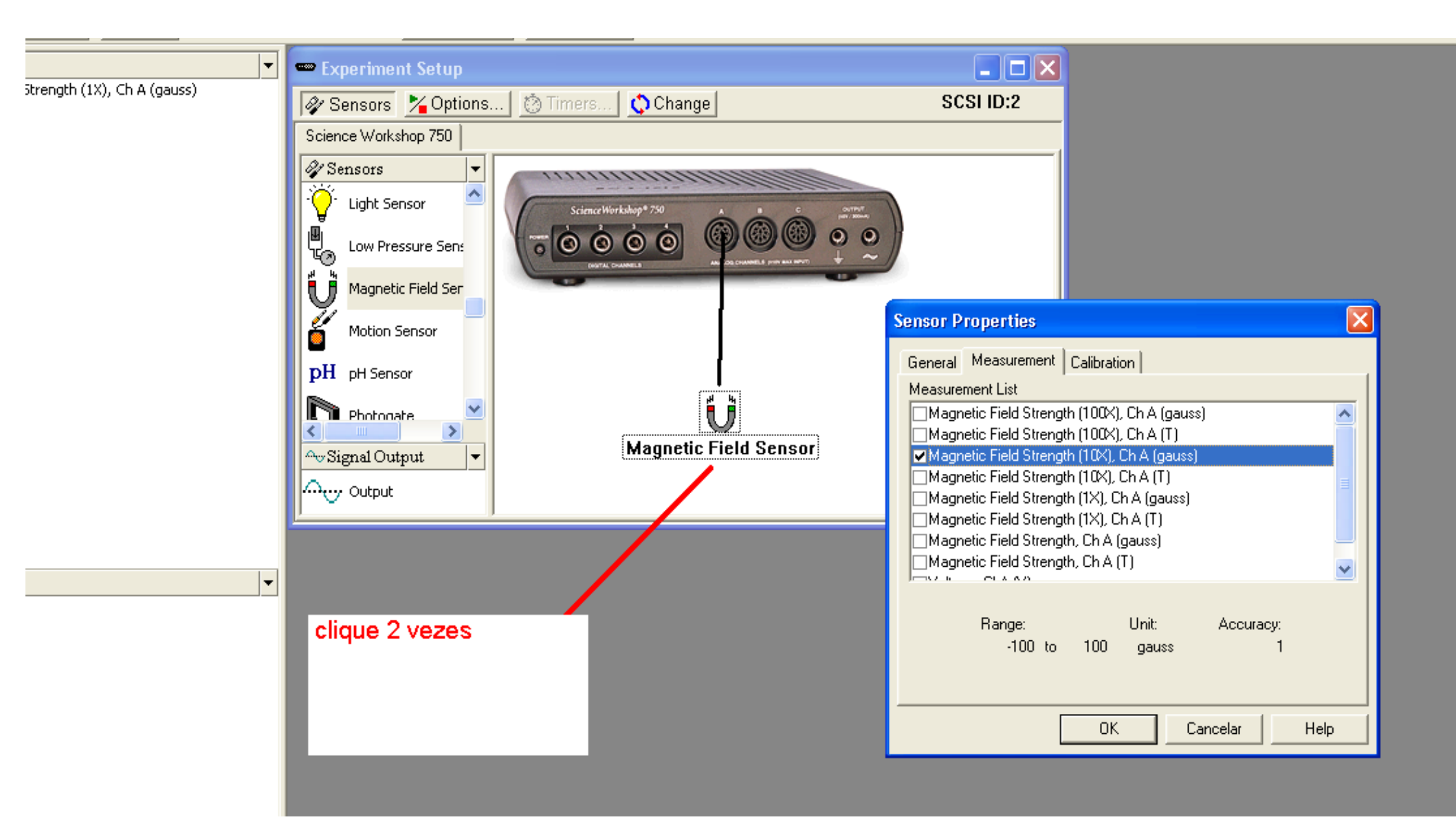

Clique duas vezes em Graph na lista à esquerda para adicionar o gráfico.

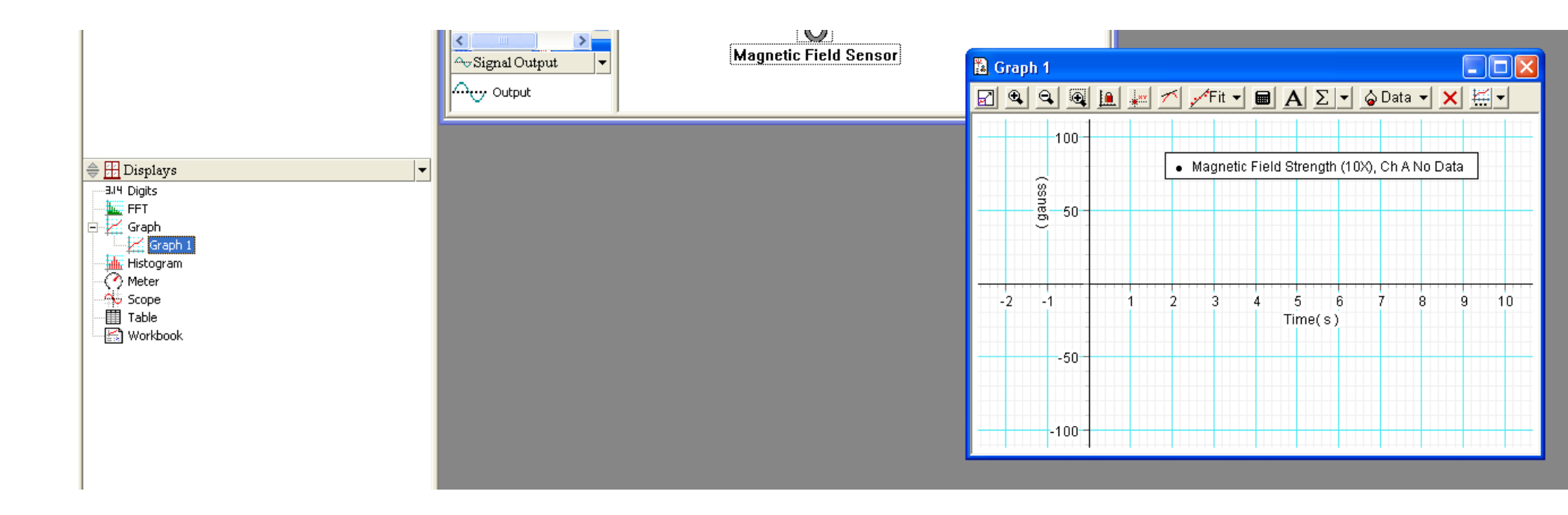

Arraste o ícone do Keyboard 1 para o eixo x do gráfico. Pelo teclado você dará as medidas de posição.

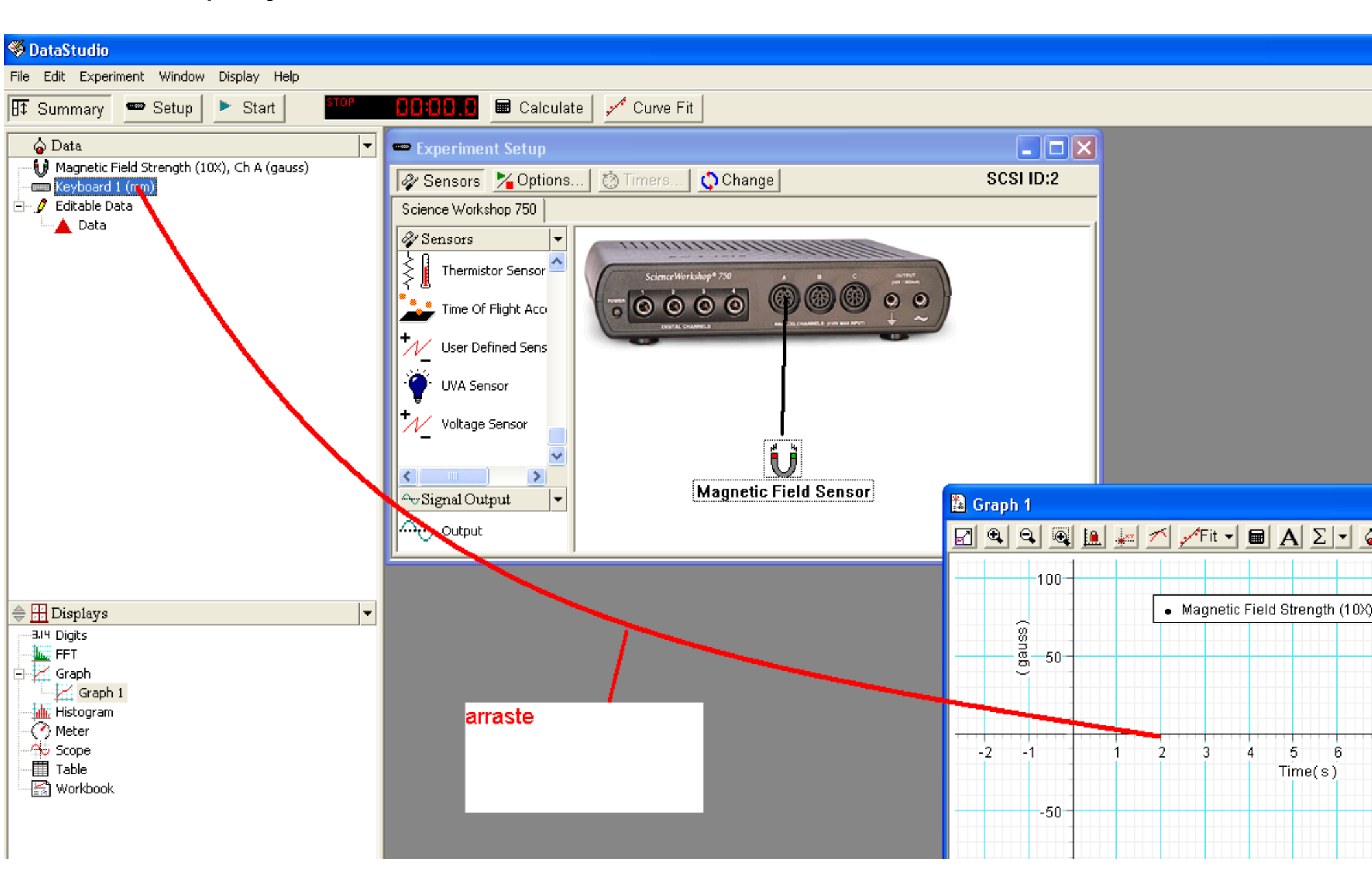

Para coletar os dados de posição será necessário escolher quando medir. Para isso, siga os próximos passos.

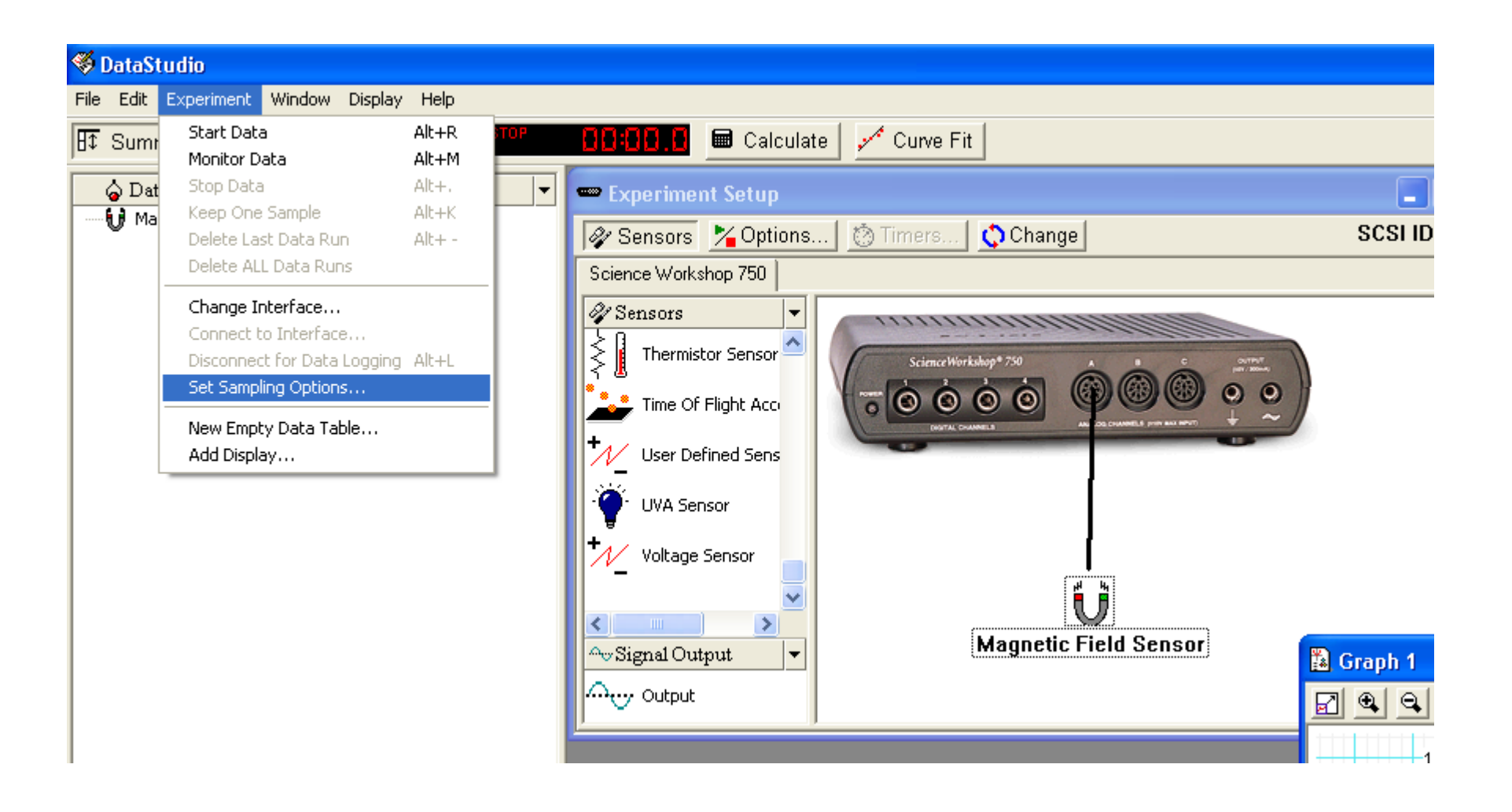

Deixe ticadas todas as caixas (exceto a última) e escolha a unidade de medida dos dados que serão colhidos através do teclado (ou seja a posição do aparelho de medida).

| ; | Sampling Options                                                                                                    |  |
|---|----------------------------------------------------------------------------------------------------|--|
| M | Manual Sampling       Delayed Start       Automatic Stop         ✓       Keep data values only when commanded.         ✓       Enter a keyboard value when data is kept.         ✓       Prompt for a value.         Keyboard Data       ✓         Keyboard 1 (mm)       ✓         Name:       ✓         Keyboard 1       Units:         Accuracy:       mm         0.001       0.001                                                                                                    |  |
|   | Edit All Properties Include a list of prompt values for this keyboard data.<br>OK Cancelar Ajuda<br>-50<br>-100<br>-100 |  |

Inclua o mostrador para checar o valor de suas medidas (clicando em 'Digits' à esquerda).

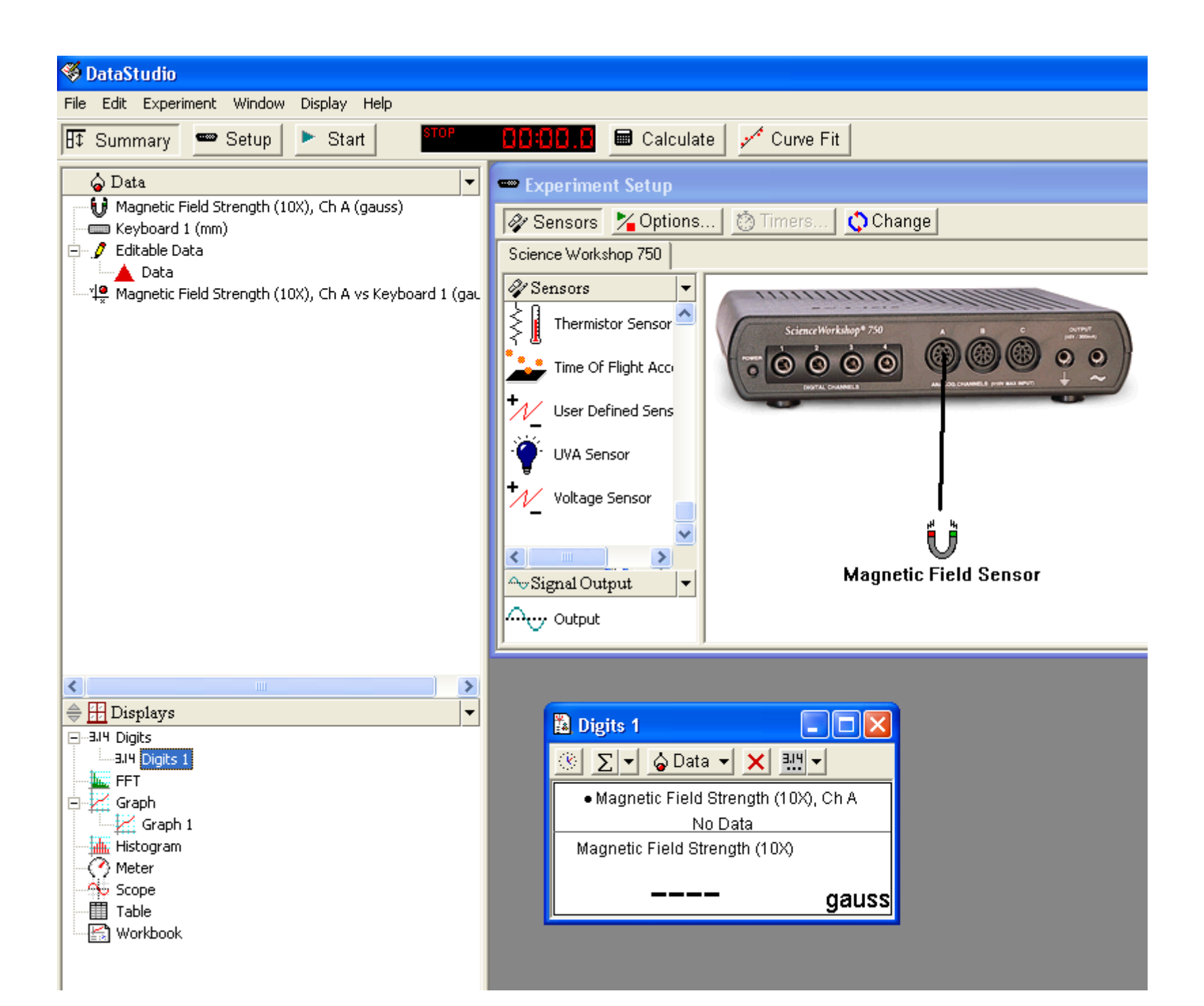

Antes de começar a medir, segure o botão 'Tare' no aparelho por uns 3 segundos. Para realizar as medidas, clique em 'Start', mova o aparelho e clique em 'Keep' para tomar o dado. Você deverá inserir o valor de posição (de acordo com um referencial que você determina).

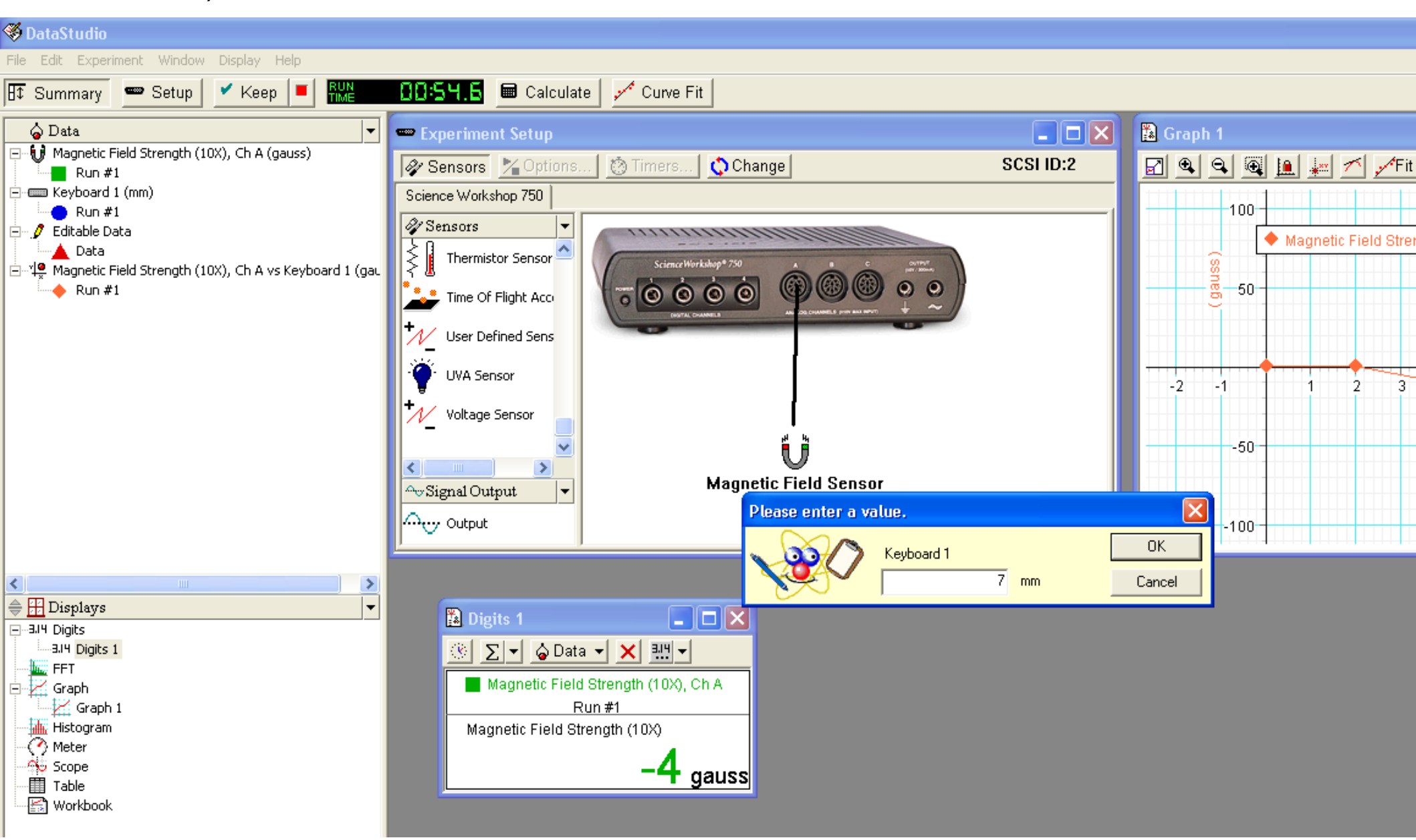

Ao terminar, antes de exportar os dados, clique 2 vezes em 'Run #1' do 'Magnétic Field Strength vs Keyboard 1' e ajuste 'accuracy' e 'precision' como indicado.

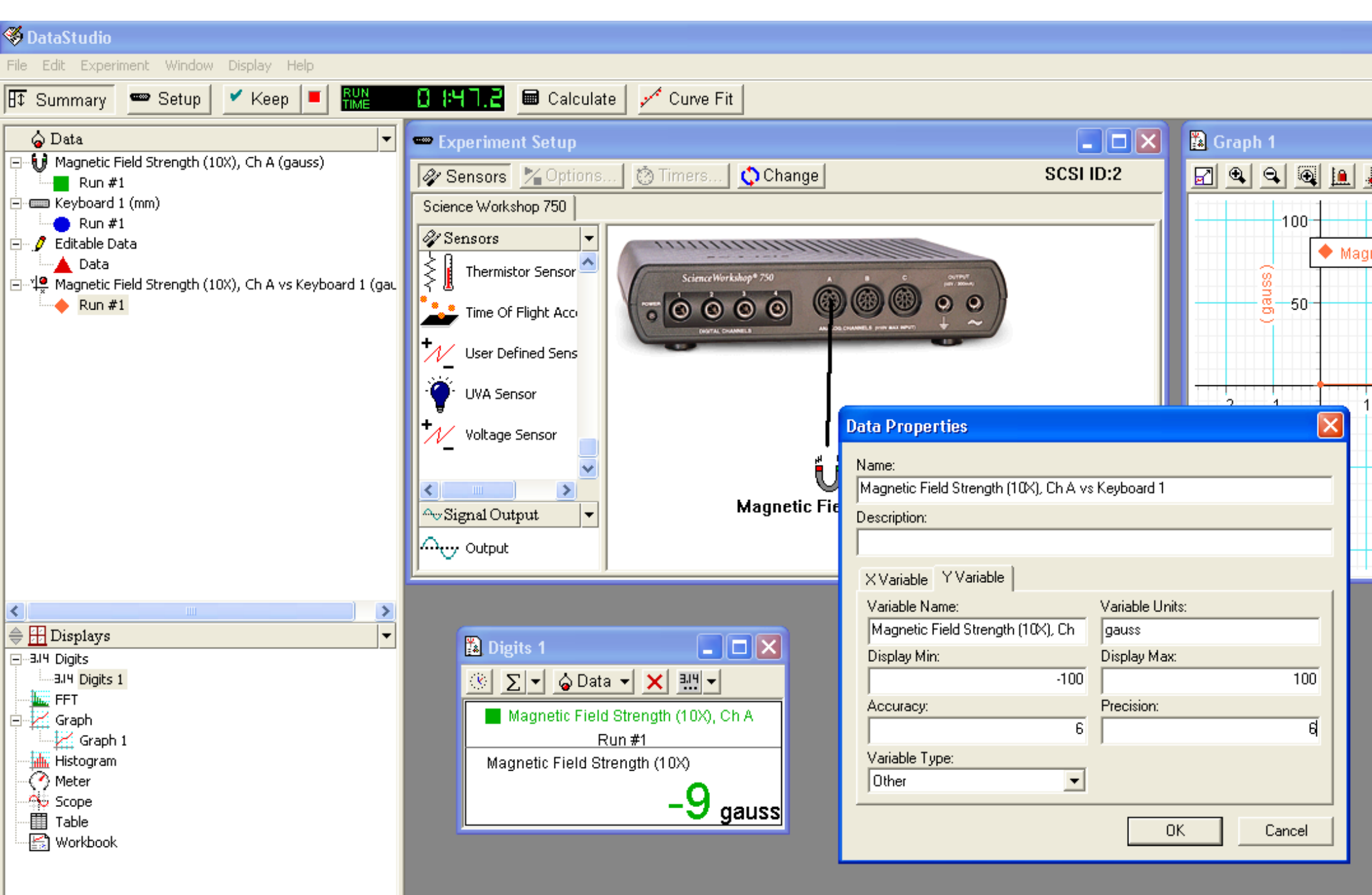

Para exportar os dados, siga os passos abaixo. Certifique-se de selecionar o 'Run #1" do 'Magnetic Field Strength vs 'Keyboard 1'.

| 🍕 DataStudio                                                         |                            |                 |             |               |                                                   |         |   |                                 |                 |                                                                   |                                                                                                    |                                                                                                    |                                                                                                    |
|----------------------------------------------------------------------|----------------------------|-----------------|-------------|---------------|---------------------------------------------------|---------|---|---------------------------------|-----------------|-------------------------------------------------------------------|----------------------------------------------------------------------------------------------------|----------------------------------------------------------------------------------------------------|----------------------------------------------------------------------------------------------------|
| File Edit Experiment                                                 | Window                     | Display Help    |             |               |                                                   |         |   |                                 |                 |                                                                   |                                                                                                    |                                                                                                    |                                                                                                    |
| New Activity<br>Open Activity<br>Save Activity<br>Save Activity As   | Ctrl+N<br>Ctrl+O<br>Ctrl+S | Keep 📕          |             |               |                                                   |         |   |                                 |                 |                                                                   |                                                                                                    |                                                                                                    |                                                                                                    |
| Import Data<br>Export Data<br>Options                                |                            | ▶               |             | Scie          |                                                   |         |   |                                 |                 |                                                                   |                                                                                                    |                                                                                                    |                                                                                                    |
| Print Setup<br>Print                                                 | Ctrl+P                     | <br>h A vs Keyb | oard 1 (gau | چ<br>ا        |                                                   | 6       |   | 3) (8) (8)                      |                 |                                                                   |                                                                                                    |                                                                                                    |                                                                                                    |
| 1 espectro corpo neg<br>2 F:\EXP\\datastud<br>3 F:\Exp9\dados<br>4 1 | ro<br>lio                  |                 |             | + <u>//</u> s | District Coulders                                 |         |   | OG CHANNELS ( I'M'Y ANA HE'N'T) |                 |                                                                   |                                                                                                    |                                                                                                    |                                                                                                    |
| Quit                                                                 | Ctrl+Q                     |                 |             | N             |                                                   |         |   | Export Data                     | Export Data     | Export Data                                                       | Export Data                                                                                                    | Export Data                                                                                                    | Export Data                                                                                                    |
|                                                                      |                            |                 |             | < ·           | M                                                 | agnetic | ( | Choose a d                      | Choose a data m | Choose a data measurer<br>Magnetic<br>Bun ‡<br>Skeyboard<br>Run ‡ | Choose a data measurement<br>Magnetic Field Stree<br>Run #1<br>Keyboard 1<br>Run #1<br>Choose a data measurement<br>Magnetic Field Stree<br>Run #1<br>Choose a data measurement<br>Run #1<br>Choose a data measurement<br>Run #1 | Choose a data measurement<br>Magnetic Field Strength (10X<br>Bun #1<br>Keyboard 1<br>Run #1<br>Editable Data<br>Data | Choose a data measurement<br>Magnetic Field Strength (10×), Ch A<br>Bun #1<br>Keyboard 1<br>Run #1<br>Editable Data<br>Data |
|                                                                      |                            |                 |             | ) Dat         | □<br>a • × <u>×</u> •                             | ×       |   |                                 |                 | Magnetic     Aun #                                                | Magnetic Field Stre                                                                                                    | Magnetic Field Strength (10X) Run #1                                                                                 | Magnetic Field Strength (10×), Ch A Run #1                                                                                  |
|                                                                      |                            |                 |             | Fiel<br>eld S | d Strength (10X), Ch A<br>Run #1<br>trength (10X) |         |   |                                 |                 |                                                                   | OK                                                                                                    | ОК                                                                                                    | OK Cancel                                                                                                    |

ANTES DE FECHAR OS DATA STUDIO, verifique o arquivo com os dados que você criou.

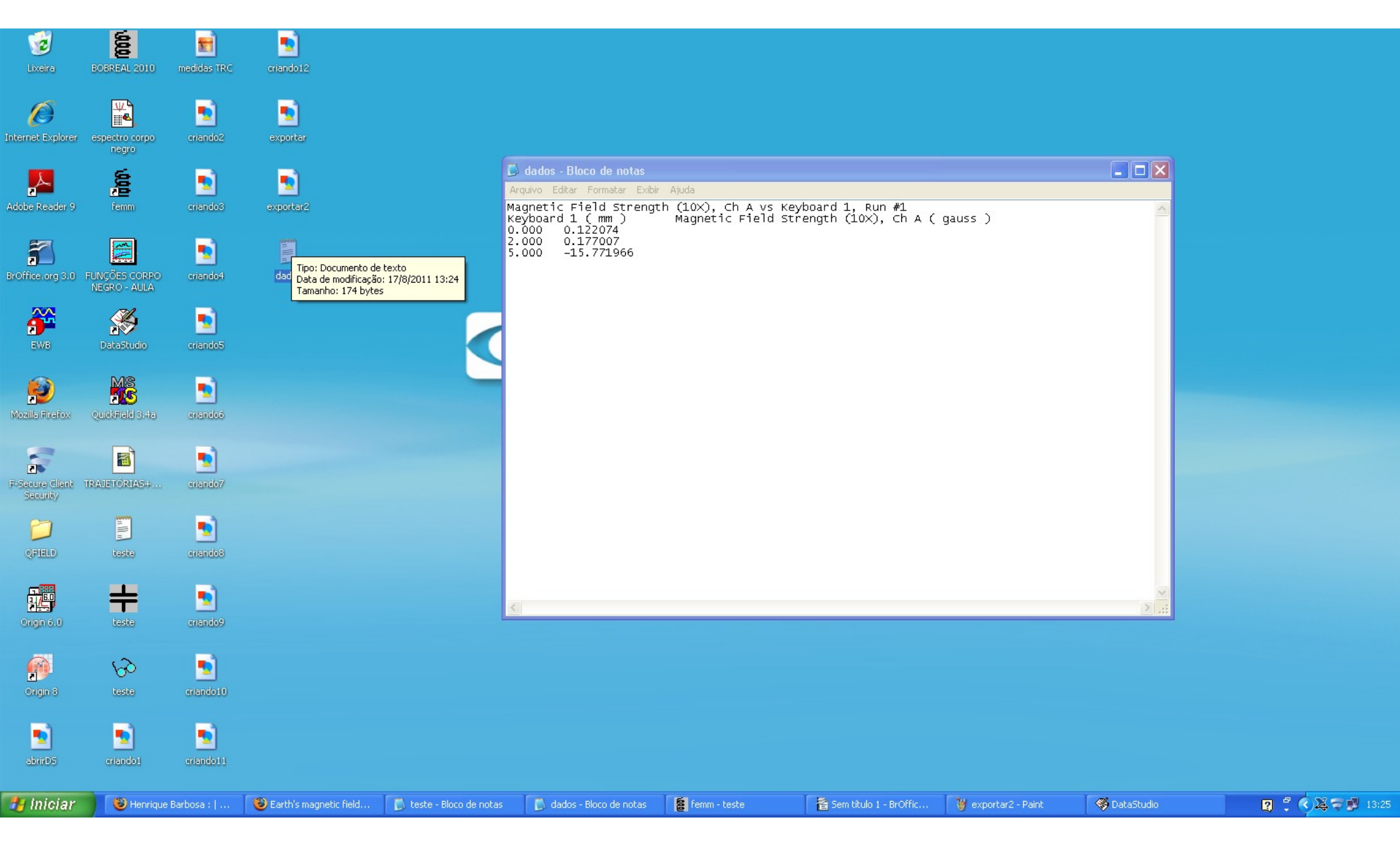